## Universidade de Brasília

Para acessar a rede UNB Wireless ou Eduroam com os sistemas Android siga os passos abaixo relacionados. Veremos a configuração em dispositivos com Android versão 12.X, porém os passos são semelhantes às versões anteriores.

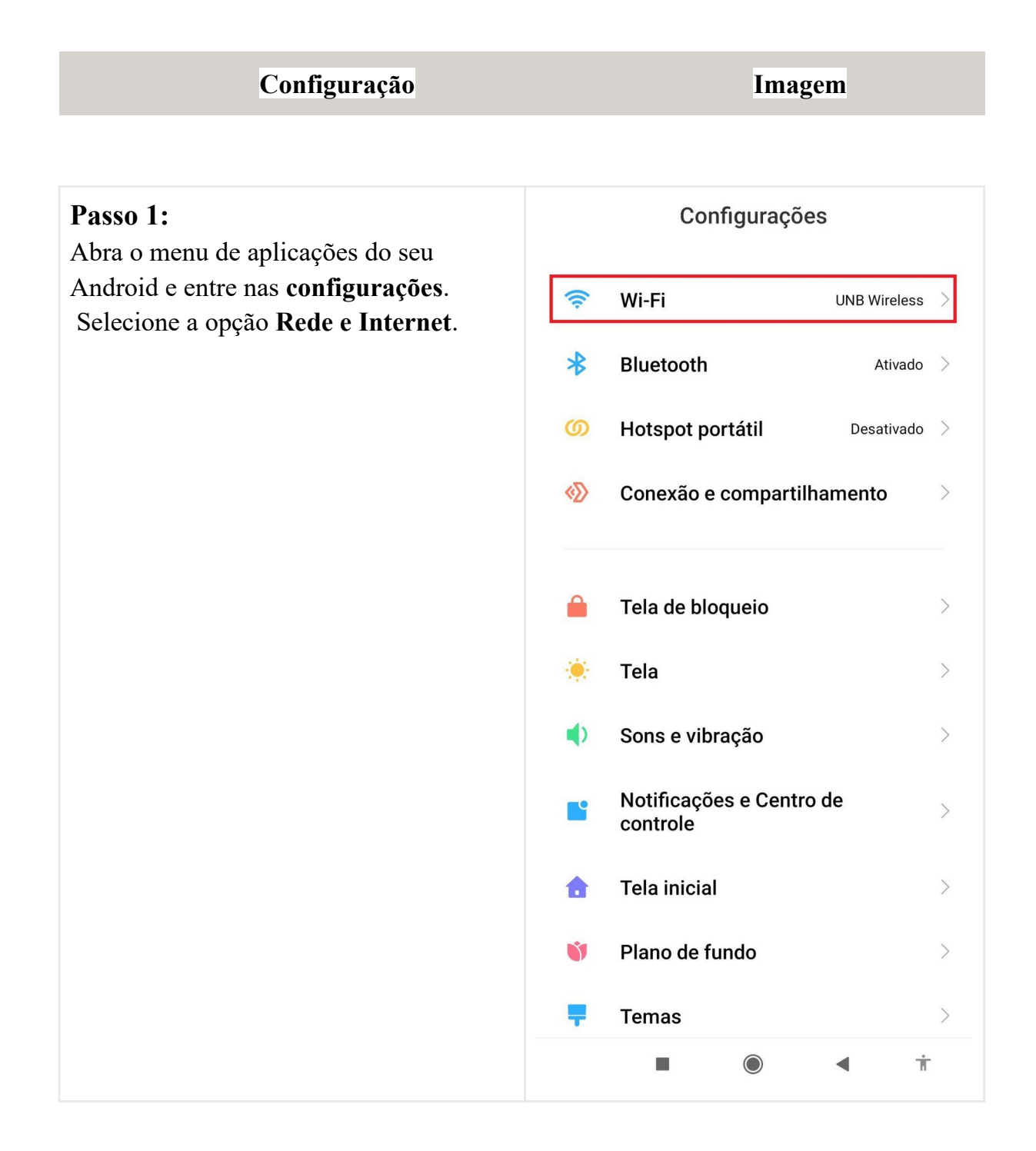

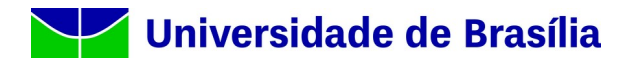

# Passo 2: Caso o seu interruptor Wi-Fi esteja desligado, ligue-o. Após ligar, entre no menu **Wi-Fi** para a descoberta de redes disponíveis.

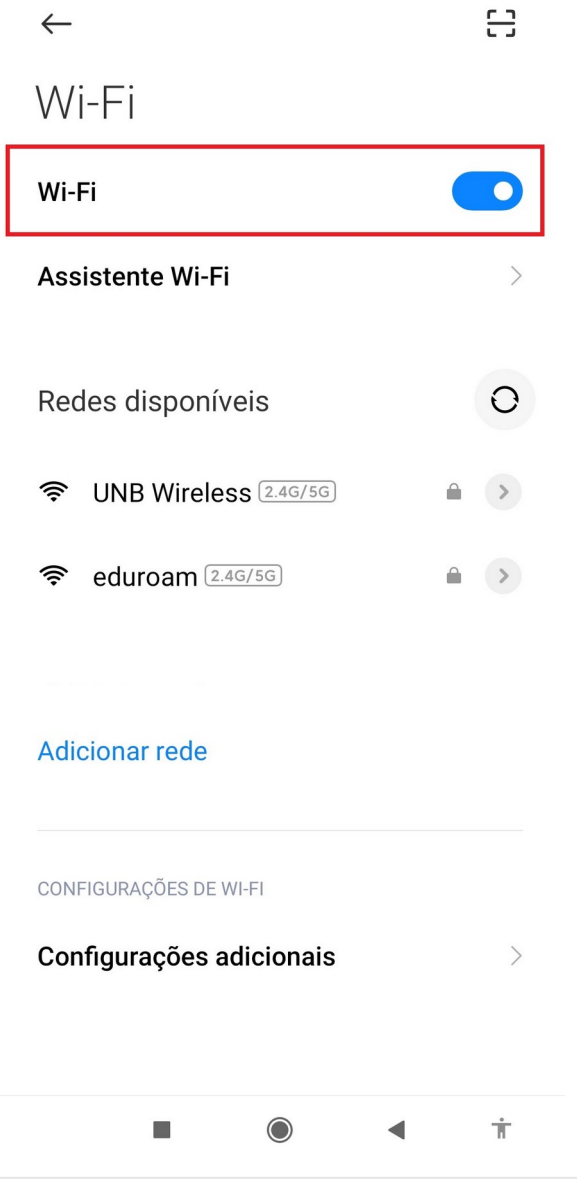

## Universidade de Brasília

| Passo 3:   | $\leftarrow$             | 8 |
|------------|--------------------------|---|
| "eduroam". | Wi-Fi                    |   |
|            | Wi-Fi                    |   |
|            | Assistente Wi-Fi         | > |
|            | Redes disponíveis        | 0 |
|            | SUNB Wireless 2.4G/5G    |   |
|            | eduroam 2.4G/5G          |   |
|            | Adicionar rede           |   |
|            | CONFIGURAÇÕES DE WI-FI   |   |
|            | Configurações adicionais | > |
|            |                          |   |
|            |                          | Ť |

### Universidade de Brasília

#### Passo 4:

Agora você precisará definir os métodos de autenticação, no primeiro escolha "**PEAP**". Na autenticação de fase 2 escolha "**MSCHAPV2**". Em certificado de CA escolha "Não validar".

Na parte de autenticação faremos o seguinte, em "Identidade" preencha conforme a figura ao lado.

Usuário: Seu e-mail sem @unb.br ou matrícula de aluno sem @aluno.unb.br, na rede UnB Wireless. Ou Seu e-mail completo caso acesse a rede eduroam.

No campo domínio, digite "unb.br"

Identidade anônima: deixe em branco.

Senha: use sua autenticação do domínio UnB, a mesma que usa para logar em outros serviços de rede (ex: e-mail, estação de trabalho, etc).

| $\leftarrow$                       | 응          |  |
|------------------------------------|------------|--|
|                                    |            |  |
| UNB Wireless                       |            |  |
| Método EAP                         | PEAP >     |  |
| Autenticação                       | MSCHAPV2 > |  |
| Certificado CA Usar certificados > |            |  |
| Status de certificado on-line      |            |  |
| Não validar >                      |            |  |
| unb.br                             |            |  |
| Privacidade Usar MAC do dis >      |            |  |
| Ususário                           |            |  |
| Identidade anônima                 |            |  |
|                                    | O          |  |
| Opções simples Conectar            |            |  |
|                                    | < <b>⊤</b> |  |
|                                    |            |  |

Se tudo estiver certo, após conectar, você verá a seguinte mensagem: "Conectado à Rede Wi-Fi UNB Wireless ou eduroam". Pronto, seu dispositivo está pronto para utilizar a rede UNB Wireless!

#### Referência

- RNP Tutorial config. eduroam no Android (4.X)
- RNP Tutorial config. eduroam no Android (2.X)
- <u>Wiki-STI.UFBA Configuração do eduroam no Android</u>